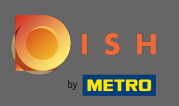

## Una vez que haya iniciado sesión en su cuenta de DISH, haga clic en el icono de su perfil .

| <b>I</b> S | H Home Products Y                                                                                                    | Pricing Resources 🗸                                                                                                    | John Doe (2) |
|------------|----------------------------------------------------------------------------------------------------|----------------------------------------------------------------------------------------------------|--------------|
|            | Here Products V<br>John's Business<br>Your tools for<br>DISH WEBSITE VIEW<br>DISH WEBSITE VIEW<br>VIEW<br>VI | Pricing Resources    this establishment  DISH Resources                                                                                                    | John Die     |
|            | <image/> <image/> <image/> <image/> <image/> <image/> <image/> <section-header><section-header></section-header></section-header>                                                                                                    | <ul> <li>Events         Discover insider gastronomy events—both online and in-person     </li> <li>Restaurateur Know-how         Restaurateur Know-how     </li> <li>Learn to use our tools         Our Youtube Support channel is packed with guides on getting started     </li> <li>Corona Knowledge         Tips &amp; tricks on regulations and adapting your business     </li> </ul> |              |

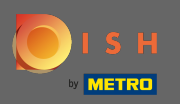

## • Haga clic en mis establecimientos para abrir la configuración.

| 🦲 і s н | Home Products Y                                                                                                    | Pricing Resources Y | John Doe 🛞 🤀                                                                                                    |
|---------|----------------------------------------------------------------------------------------------------|---------------------|----------------------------------------------------------------------------------------------------|
|         | 🝙 John's Business                                                                                                    | ¢                   | Account & Settings     Notifications, security and     more     My Establishments     Your business & payment     infinite in the set of the set of t |
|         | Your tools for t                                                                                                    | this establishment  | Log out                                                                                                    |
|         | DISH WEBSITE                                                                                                    | DISH<br>RESERVATION |                                                                                                    |
|         | <section-header><section-header><section-header><section-header><section-header><section-header><section-header><section-header><section-header></section-header></section-header></section-header></section-header></section-header></section-header></section-header></section-header></section-header> | DISH Resources      | 3                                                                                                    |

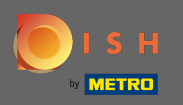

Haga clic en el menú desplegable para seleccionar entre sus establecimientos. Nota: Al hacer clic en agregar establecimiento, agrega otro establecimiento a su cuenta.

| 🜔 і ѕ н                                        | Home                             | Products 🖌 Pricing      | Resources 💙                       |                            | John Doe 🙁 🤀 |
|------------------------------------------------|----------------------------------|-------------------------|-----------------------------------|----------------------------|--------------|
| ESTABLESHMENT SELECT<br>1.4CTIVE ESTABLESHMENT | I John's Business                | • 8                     |                                   |                            | SHMENT       |
| MANAGE THE ESTABL                              | SHMENT INFORMATION               |                         |                                   |                            |              |
| Establishme                                    | nt information                   |                         |                                   |                            | R            |
| Establishment Na<br>John's Busines:            | ime Establishment Type Bar / Pub | •                       |                                   |                            |              |
| Address line 1<br>Teststreet 12                | Address line 2 (optional         | I) Postal Code<br>14123 | City<br><b>Berlin</b>             | Country<br>Germany         |              |
| Company in                                     | ormation                         |                         |                                   |                            | R            |
| Company Name<br>John's Pub                     | Address 1<br>Teststreet 12       | Address 2 (o            | ptional)                          | Postal Code<br>14123       |              |
| City<br>Berlîn                                 | Country<br>Germany               | VAT Numbe<br>DE         | (Optional)                        |                            |              |
|                                                |                                  | Please                  | be aware that this action is irre | versible. Delete Establish | ment         |
| Change Pay                                     | ment Details                     |                         |                                   |                            |              |
| Here you can upr                               | late your payment details.       |                         |                                   |                            |              |
| i agree to ti                                  | ie terms and conditions          |                         |                                   |                            |              |
|                                                |                                  |                         |                                   |                            |              |

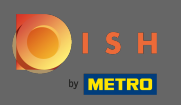

## Para editar información sobre el establecimiento, haga clic en el icono de lápiz.

| <b>I</b> 5           | н                                         | Home F                                 | roducts 🐱 | Pricing Resou               | rces 💙                   |                       | John                | Doe 🙁 🌐 |
|----------------------|-------------------------------------------|----------------------------------------|-----------|-----------------------------|--------------------------|-----------------------|---------------------|---------|
| <b>ESTAB</b><br>1.4C | LISHMENT SELECTED: John's Business        |                                        | •         |                             |                          | у му теам             |                     | т       |
| МА                   | NAGE THE ESTABLISHMENT INFORMATION        |                                        |           |                             |                          |                       |                     |         |
| Es                   | tablishment information                   |                                        |           |                             |                          |                       |                     |         |
|                      | Establishment Name<br>Iohn's Business     | Establishment Type<br><b>Bar / Pub</b> | •         |                             |                          |                       |                     |         |
| ,                    | Address line 1 Feststreet 12              | Address line 2 (optional)              |           | Postal Code<br>14123        | City<br><b>Berlin</b>    |                       | Country<br>Germany  |         |
| Co                   | ompany information                        |                                        |           |                             |                          |                       | L                   |         |
|                      | Company Name<br>Iohn's Pub                | Address 1<br>Teststreet 12             |           | Address 2 (optional)        |                          | Postal Code<br>14123  |                     |         |
|                      | Eity<br>Sertin                            | Country<br>Germany                     |           | VAT Number (Optional)<br>DE |                          |                       |                     |         |
|                      |                                           |                                        |           | Please be aware             | that this action is irre | eversible. <u>Î</u> D | elete Establishment | t       |
| CI                   | hange Payment Details                     |                                        |           |                             |                          |                       |                     |         |
| ,                    | Here you can update your payment details. |                                        |           |                             |                          |                       |                     |         |
| (                    | I agree to the terms and conditions       |                                        |           |                             |                          |                       |                     |         |
|                      |                                           |                                        |           |                             |                          |                       |                     |         |
|                      |                                           |                                        |           |                             |                          |                       |                     |         |

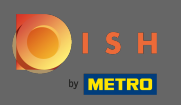

## Una vez que haya hecho clic en el ícono de lápiz, puede editar la información del establecimiento.

| <b>Б</b> І S Н                                    | Home Products 💙                                        | Pricing Resources 💙              |                             | John Doe 🙁 🌐        |
|---------------------------------------------------|--------------------------------------------------------|----------------------------------|-----------------------------|---------------------|
| ESTABLISHMENT SELECTED<br>1 ACTIVE ESTABLISHMENTS | iness 👻                                                |                                  | 🚓 му теам                   |                     |
| MANAGE THE ESTABLISHMENT INFORMATI                | DN                                                     |                                  |                             |                     |
| Establishment informati                           | on                                                     |                                  |                             | ×                   |
| Establishment Name<br>John's Business             | Establishment Type Bar / Pub -                         | _                                |                             |                     |
| Address line 1 Teststreet 12                      | Address line 2 (optional)<br>Address line 2 (optional) | Postal Code City 14123 Berl      | in                          | Country<br>Germany  |
| Same as company                                   |                                                        |                                  |                             |                     |
| Cancel                                            |                                                        |                                  |                             | Save                |
| Company information                               |                                                        |                                  |                             | 2                   |
| Company Name<br>John's Pub                        | Address 1 Teststreet 12                                | Address 2 (optional)             | Postal Code<br>14123        |                     |
| City                                              | Country                                                | VAT Number (Optional)            |                             |                     |
| berun                                             | Germany                                                | DE .                             |                             |                     |
|                                                   |                                                        | Please be aware that this action | is irreversible. <u>Î</u> D | elete Establishment |
| Change Payment Deta                               | ils                                                    |                                  |                             |                     |
| Here you can update your paymen                   | details.                                               |                                  |                             |                     |
|                                                   |                                                        |                                  |                             |                     |

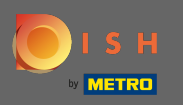

Para aplicar los cambios haga clic en guardar. Nota: Si no realizó cambios, haga clic en cancelar o en el icono x.

| о і ѕ н                                                         | Home Product                                           | ts Y Pricing Resources      | ~                         | John D               |
|-----------------------------------------------------------------|--------------------------------------------------------|-----------------------------|---------------------------|----------------------|
| ESTABLISHMENT SELECTED.<br>1 ACTIVE ESTABLISHMENTS John's Busin | ess                                                    |                             | NS 🖓 MY TEAM              |                      |
| MANAGE THE ESTABLISHMENT INFORMATION                            | 1                                                      |                             |                           |                      |
| Establishment informatio                                        | n                                                      |                             |                           | ×                    |
| Establishment Name<br>John's Business                           | Establishment Type<br>Bar / Pub                        | •                           |                           |                      |
| Address line 1<br>Teststreet 12                                 | Address line 2 (optional)<br>Address line 2 (optional) | Postal Code<br>14123        | City<br><b>Berlin</b>     | Country<br>Germany   |
| Same as company                                                 |                                                        |                             |                           |                      |
| Cancel                                                          |                                                        |                             |                           | Save                 |
| Company information                                             |                                                        |                             |                           | L                    |
| Company Name<br>John's Pub                                      | Address 1<br>Teststreet 12                             | Address 2 (optional)        | Postal Code<br>14123      |                      |
| City<br>Berlin                                                  | Country<br>Germany                                     | VAT Number (Optional)<br>DE |                           |                      |
|                                                                 |                                                        | Please be aware that thi    | s action is irreversible. | Delete Establishment |
| Change Payment Detail                                           | ls                                                     |                             |                           |                      |
| Here you can update your payment de                             | etails.                                                |                             |                           |                      |
| I agree to the terms and condition                              | ons                                                    |                             |                           |                      |

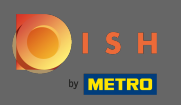

# Para editar la información de la empresa, haga clic en el icono de lápiz en la parte inferior .

| <b>I</b> S | i H                                           | Home                       | Products 💙            | Pricing Resource           | 5 🗸                  |                             | John D               | ın Doe 🔘 |
|------------|-----------------------------------------------|----------------------------|-----------------------|----------------------------|----------------------|-----------------------------|----------------------|----------|
| E57/<br>1. | ABLISHMENT SELECTED:<br>ACTIVE ESTABLISHMENTS |                            | •                     |                            | ions 🖓               | МҮ ТЕАМ                     |                      | лт       |
| Ą          | MANAGE THE ESTABLISHMENT INFORMATION          |                            |                       |                            |                      |                             |                      |          |
|            |                                               | Yı                         | our establishment has | been updated successfully! |                      |                             |                      |          |
|            | Establichment information                     |                            |                       |                            |                      |                             | 1                    | n        |
|            |                                               | 5.1111                     |                       |                            |                      |                             | ~                    | -        |
|            | John's Business                               | Bar / Pub                  | •                     |                            |                      |                             |                      |          |
|            | Address line 1                                | Address line 2 (optional   | l)                    | Postal Code                | City                 |                             | Country              |          |
|            | Teststreet 12                                 |                            |                       | 14123                      | Berlin               |                             | Germany              |          |
|            |                                               |                            |                       |                            |                      |                             | _                    | 4        |
| C          | Company information                           |                            |                       |                            |                      |                             | L                    | 2        |
|            | Company Name<br>John's Pub                    | Address 1<br>Teststreet 12 |                       | Address 2 (optional)       |                      | Postal Code<br><b>14123</b> |                      |          |
|            | City                                          | Country                    |                       | VAT Number (Ontional)      |                      |                             |                      |          |
|            | Berlin                                        | Germany                    |                       | DE                         |                      |                             |                      |          |
|            |                                               |                            |                       |                            |                      |                             |                      |          |
|            |                                               |                            |                       | Please be aware that       | this action is irrev | ersible. <u>Î</u>           | Delete Establishment | ıt       |
|            |                                               |                            |                       |                            |                      |                             |                      |          |
| (          | Change Payment Details                        |                            |                       |                            |                      |                             |                      |          |
|            | Here you can update your payment detail       | 5.                         |                       |                            |                      |                             |                      |          |
|            | I agree to the terms and conditions           |                            |                       |                            |                      |                             |                      |          |

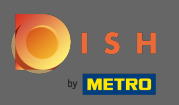

Una vez que haya hecho clic en el icono de lápiz, puede editar la información de la empresa.

| ISH                                               | Home                                   | Products 💙             | Pricing Resource                              | ~                     |                      | Jol                 |
|---------------------------------------------------|----------------------------------------|------------------------|-----------------------------------------------|-----------------------|----------------------|---------------------|
| ESTABLISHMENT SELECTED:<br>LACTIVE ESTABLISHMENTS |                                        | *                      |                                               | ions 戱                | МҮ ТЕАМ              |                     |
| MANAGE THE ESTABLISHMENT INFORMATION              |                                        |                        |                                               |                       |                      | I                   |
|                                                   |                                        | Your establishment has | been updated successfully!                    |                       |                      |                     |
| Establishment information                         |                                        |                        |                                               |                       |                      | h                   |
| Establishment Name<br>John's Business             | Establishment Type<br><b>Bar / Pub</b> | Ţ                      |                                               |                       |                      |                     |
| Address line 1 Teststreet 12                      | Address line 2 (option                 | al)                    | Postal Code<br>14123                          | City<br><b>Berlin</b> |                      | Country<br>Germany  |
| Company information                               |                                        |                        |                                               |                       |                      |                     |
| Company Name<br>John's Pub                        | Address 1<br>Teststreet 12             |                        | Address 2 (optional)<br>Enter Company Address | 2                     | Postal Code<br>14123 |                     |
| City<br>Berlin                                    | Country<br>Germany                     |                        | VAT Number (Optional)<br>DE VAT Number (Opt   | ional)                | -                    |                     |
| Cancel                                            |                                        |                        |                                               |                       |                      | Save                |
|                                                   |                                        |                        | Please be aware that                          | his action is irrev   | versible.            | Delete Establishmer |
| Change Payment Details                            |                                        |                        |                                               |                       |                      |                     |
| Here you can update your payment details          | i.                                     |                        |                                               |                       |                      |                     |
| <u> </u>                                          |                                        |                        |                                               |                       |                      |                     |

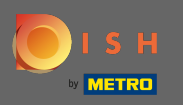

Para aplicar los cambios haga clic en guardar. Nota: Si no realizó cambios, haga clic en cancelar o en el icono x.

| ISH                                                                | Home                                   | Products 💙             | Pricing Resourc                             | es 💙                  |                      | John I               |
|--------------------------------------------------------------------|----------------------------------------|------------------------|---------------------------------------------|-----------------------|----------------------|----------------------|
| ESTABLISHMENT SELECTED:<br>1 ACTIVE ESTABLISHMENTS John's Business |                                        | •                      |                                             | TIONS                 |                      |                      |
| MANAGE THE ESTABLISHMENT INFORMATION                               |                                        |                        |                                             |                       |                      |                      |
|                                                                    | ١                                      | Your establishment has | been updated successfully!                  |                       |                      |                      |
| Establishment information                                          |                                        |                        |                                             |                       |                      | <i>L</i>             |
| Establishment Name<br>John's Business                              | Establishment Type<br><b>Bar / Pub</b> | ·                      |                                             |                       |                      |                      |
| Address line 1 Teststreet 12                                       | Address line 2 (optiona                | al)                    | Postal Code<br>14123                        | City<br><b>Berlin</b> |                      | Country<br>Germany   |
|                                                                    |                                        |                        |                                             |                       |                      |                      |
| Company information                                                |                                        |                        |                                             |                       |                      | ×                    |
| Company Name<br>John's Pub                                         | Address 1<br>Teststreet 12             |                        | Address 2 (optional)<br>Enter Company Addre |                       | Postal Code<br>14123 | 2                    |
| City<br><b>Berlin</b>                                              | Country<br>Germany                     |                        | VAT Number (Optional)<br>DE VAT Number (O   |                       |                      |                      |
| Cancel                                                             |                                        |                        |                                             |                       | _                    | Save                 |
|                                                                    |                                        |                        | Please be aware the                         | t this action is irre | eversible. <u>Î</u>  | Delete Establishment |
| Change Payment Details                                             |                                        |                        |                                             |                       |                      |                      |
| Here you can update your payment detail                            | 5.                                     |                        |                                             |                       |                      |                      |
|                                                                    |                                        |                        |                                             |                       |                      |                      |

^

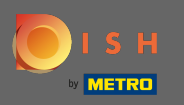

Para eliminar el establecimiento, haga clic en eliminar establecimiento. Nota: Antes de que el establecimiento se elimine de forma permanente, debe seguir dos pasos de seguridad. Esta acción es irreversible.

| ۲ | ISH                                                                | Home                                   | Products 💙              | Pricing Resources                               | ~                     |                         | John Doe 🙁 🌐 |
|---|--------------------------------------------------------------------|----------------------------------------|-------------------------|-------------------------------------------------|-----------------------|-------------------------|--------------|
|   | ESTABLISHMENT SELECTED:<br>1 ACTIVE ESTABLISHMENTS John's Business |                                        | •                       |                                                 | NS 🦓 M                |                         | нмент        |
|   | MANAGE THE ESTABLISHMENT INFORMATION                               |                                        |                         |                                                 |                       |                         |              |
|   |                                                                    | Yo                                     | our establishment has b | peen updated successfully!                      |                       |                         |              |
|   | Establishment information                                          |                                        |                         |                                                 |                       |                         | R            |
|   | Establishment Name<br>John's Business                              | Establishment Type<br><b>Bar / Pub</b> | •                       |                                                 |                       |                         |              |
|   | Address line 1<br>Teststreet 12                                    | Address line 2 (optional               | 0                       | Postal Code<br>14123                            | City<br><b>Berlin</b> | Country<br>Germany      |              |
|   | Company information                                                |                                        |                         |                                                 |                       |                         | ×            |
|   | Company Name<br>John's Pub                                         | Address 1 Teststreet 12                |                         | Address 2 (optional)<br>Enter Company Address 2 |                       | Postal Code<br>14123    |              |
|   | City<br>Berlin                                                     | Country<br>Germany                     |                         | VAT Number (Optional) DE VAT Number (Option     | ial)                  |                         |              |
|   | Cancel                                                             |                                        |                         |                                                 |                       | Save                    |              |
|   |                                                                    |                                        |                         | Please be aware that thi                        | s action is irreversi | ble. 🔟 Delete Establish | ment         |
|   | Change Payment Details                                             |                                        |                         |                                                 |                       |                         |              |
|   | Here you can update your payment details.                          |                                        |                         |                                                 |                       |                         |              |
|   |                                                                    |                                        |                         |                                                 |                       |                         |              |

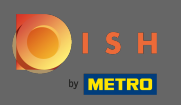

# Para editar información sobre empleados, haga clic en mi equipo .

| 💽 і ѕ н                                                            | Home                            | Products 💙          | Pricing Resour            | es 👻             |                     | John Do             | e (2) 🌐 |
|--------------------------------------------------------------------|---------------------------------|---------------------|---------------------------|------------------|---------------------|---------------------|---------|
| ESTABLISHMENT SELECTED.<br>1 ACTIVE ESTABLISHMENTS John's Business |                                 | •                   |                           | PTIONS           |                     | MY ESTABLISHMENT    |         |
| MANAGE THE ESTABLISHMENT INFORMATION                               |                                 |                     |                           |                  |                     |                     |         |
|                                                                    | Your                            | establishment has t | een updated successfully! |                  |                     |                     |         |
| Establishment information                                          |                                 |                     |                           |                  |                     | 1                   |         |
| Establishment mormation                                            |                                 |                     |                           |                  |                     | ~                   |         |
| Establishment Name<br>John's Business                              | Establishment Type<br>Bar / Pub | •                   |                           |                  |                     |                     |         |
| Address line 1                                                     | Address line 2 (optional)       |                     | Postal Code               | City             |                     | Country             |         |
| Teststreet 12                                                      |                                 |                     | 14123                     | Berli            | n                   | Germany             |         |
|                                                                    |                                 |                     |                           |                  |                     |                     |         |
| Company information                                                |                                 |                     |                           |                  |                     | R                   |         |
| Company Name<br><b>John's Pub</b>                                  | Address 1<br>Teststreet 12      |                     | Address 2 (optional)      |                  | Postal Code         |                     |         |
|                                                                    |                                 |                     |                           |                  |                     |                     |         |
| City<br>Berlin                                                     | Country<br>Germany              |                     | VAT Number (Optional)     |                  |                     |                     |         |
|                                                                    | y                               |                     |                           |                  |                     |                     |         |
|                                                                    |                                 |                     | Please be aware t         | at this action i | s irreversible. 🚺 D | elete Establishment |         |
|                                                                    |                                 |                     |                           |                  | L                   |                     |         |
| Change Payment Details                                             |                                 |                     |                           |                  |                     |                     |         |
| Here you can update your payment details.                          |                                 |                     |                           |                  |                     |                     |         |
| I agree to the terms and conditions                                |                                 |                     |                           |                  |                     |                     |         |

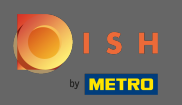

### (i) En el panel de control de mi equipo, puede editar información sobre los empleados.

| ISH                                                                | Home                  | Products 🖌 Prici               | ng Resources 💙              |            | John Doe 🤇      | 9 🕀 |
|--------------------------------------------------------------------|-----------------------|--------------------------------|-----------------------------|------------|-----------------|-----|
| ESTABLISHMENT SELECTED:<br>1 ACTIVE ESTABLISHMENTS John's Business |                       | •   {                          |                             | 🖓 МҮ ТЕАМ  |                 |     |
| MANAGE YOUR TEAM MEMBERS                                           |                       |                                | _                           |            |                 |     |
| By Job Role By 1                                                   | Name                  |                                | +                           | Add Person | <b>Q</b> Search |     |
| Owner                                                              | 1 member Chef         |                                | 1 member                    |            |                 |     |
| John Doe<br>DISH WEBSITE, DISH WEBLISTING, DISH RESERVATION        | Anne :<br>N Invitatio | Smith<br>on yet to be accepted | L                           |            |                 |     |
|                                                                    |                       |                                |                             |            |                 |     |
|                                                                    |                       |                                |                             |            |                 |     |
|                                                                    |                       |                                |                             |            |                 |     |
|                                                                    |                       |                                |                             |            |                 |     |
|                                                                    |                       |                                |                             |            |                 |     |
|                                                                    |                       |                                |                             |            |                 |     |
| PRODUCT                                                            | LEGAL<br>Terms of Use | COMPANY<br>Contact             | GET THE APP<br>DISH for iOS | В          |                 |     |
| DISH Magazine                                                      | Data Privacy          | Blog                           | DISH for Androi             | id         |                 |     |
| Corona Help                                                        | Imprint               |                                |                             |            |                 |     |
|                                                                    |                       | Made with 🎔 in Ge              | rmany                       |            |                 |     |
|                                                                    |                       | © DISH 2021                    |                             |            |                 |     |

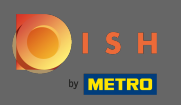

# Para editar la información, haga clic en el icono de lápiz.

| ۱ 🜔 ۱ | SH                                                                | Home Pr       | oducts 💙 Pricing       | Resources 💙      | John Doe 🙁 🌐     |
|-------|-------------------------------------------------------------------|---------------|------------------------|------------------|------------------|
|       | ESTABLISHMENT SELECTED:<br>LACTIVE ESTABLISHMENTS John's Business |               | •   му                 |                  |                  |
|       | MANAGE YOUR TEAM MEMBERS                                          |               |                        |                  |                  |
|       | By Job Role By N                                                  | lame          |                        | + Add Pers       | n Q Search       |
|       | Owner                                                             | 1 member Chef |                        | 1 member         |                  |
|       | John Doe<br>DISH WEBSITE, DISH WEBLISTING, DISH RESERVATION       | Anne Smit     | h<br>to be accepted    | L                |                  |
|       |                                                                   |               |                        |                  |                  |
|       |                                                                   |               |                        |                  |                  |
|       |                                                                   |               |                        |                  |                  |
|       |                                                                   |               |                        |                  |                  |
|       |                                                                   |               |                        |                  |                  |
|       | PRODUCT                                                           | LEGAL         | COMPANY                | GET THE APP      | BLOG & COMMUNITY |
|       | Pricing                                                           | Terms of Use  | Contact                | DISH for iOS     |                  |
|       | DISH Magazine                                                     | Data Privacy  | Blog                   | DISH for Android |                  |
|       | Corona Help                                                       | Imprint       |                        |                  |                  |
|       |                                                                   |               | Made with 🎔 in Germany |                  |                  |
|       |                                                                   |               | © DISH 2021            |                  |                  |
|       |                                                                   |               |                        |                  |                  |

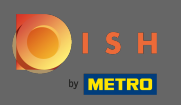

# Para obtener una descripción general de todas sus herramientas, haga clic en mis suscripciones .

| <br>SH                                                      | Hom          | e Products 🗸                                | Pricing Resources |              | John Doe         | 2 <b>0</b> |
|-------------------------------------------------------------|--------------|---------------------------------------------|-------------------|--------------|------------------|------------|
| STABLISHMENT SELECTED: John's Business                      |              | •                                           |                   | IS 🖓 MY TEAM | MY ESTABLISHMENT |            |
| MANAGE YOUR TEAM MEMBERS                                    |              |                                             |                   |              |                  |            |
| By Job Role By 1                                            | Name         |                                             |                   | + Add Person | Q Search         |            |
| Owner                                                       | 1 member (   | Chef                                        | 1 member          |              |                  |            |
| John Doe<br>DISH WEBSITE, DISH WEBLISTING, DISH RESERVATION |              | Anne Smith<br>Invitation yet to be accepted | L                 |              |                  |            |
|                                                             |              |                                             |                   |              |                  |            |
|                                                             |              |                                             |                   |              |                  |            |
|                                                             |              |                                             |                   |              |                  |            |
|                                                             |              |                                             |                   |              |                  |            |
|                                                             |              |                                             |                   |              |                  |            |
|                                                             |              |                                             |                   |              |                  |            |
| PRODUCT                                                     | LEGAL        | COMPANY                                     | GET THE           | .PP          |                  |            |
| Pricing<br>DISH Magazine                                    | Data Privacy | Blog                                        | DISH for IC       | ndroid       |                  |            |
| Corona Help                                                 | Imprint      |                                             |                   |              |                  |            |
|                                                             |              | Made with $\P$                              | in Germany        |              |                  |            |
|                                                             |              | © DI                                        | SH 2021           |              |                  |            |

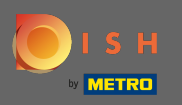

(i) En el panel de control de mis suscripciones, puede administrar sus herramientas.

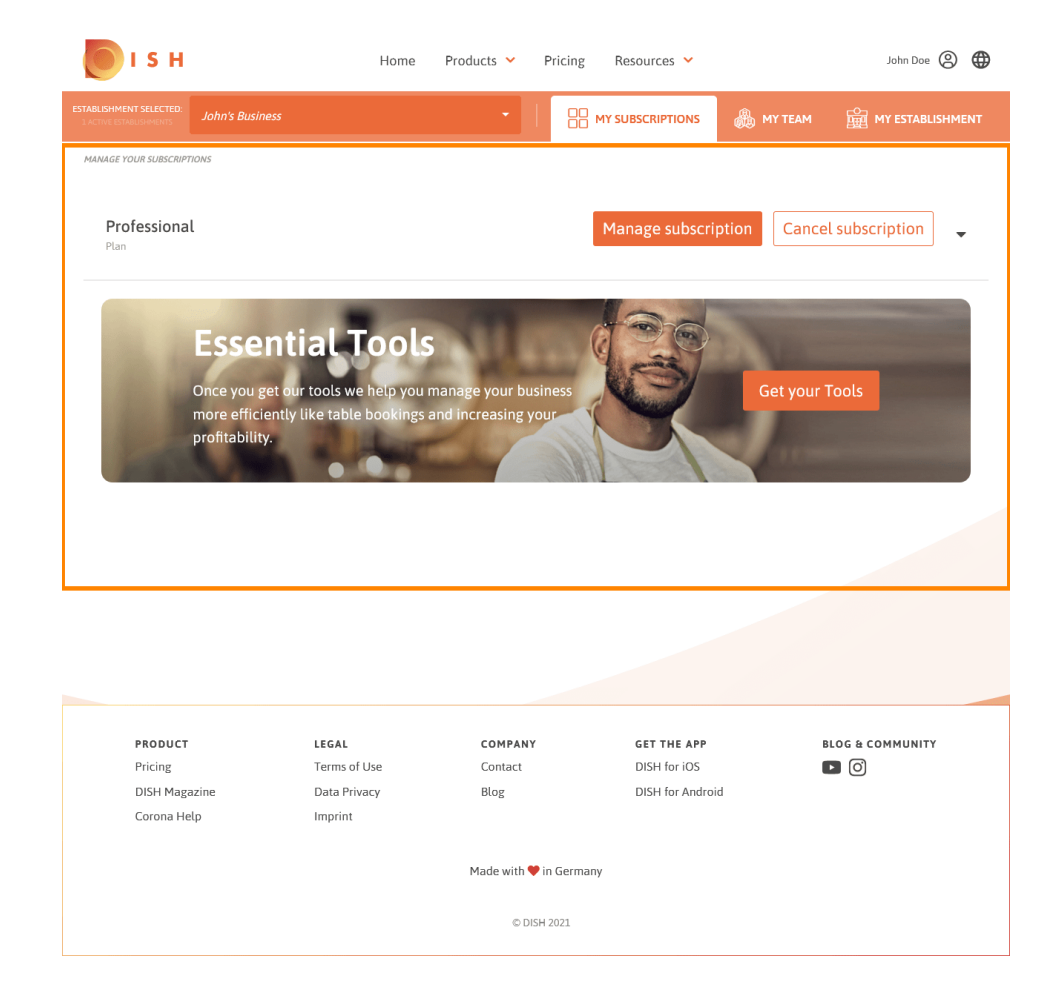

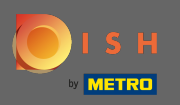

Haga clic en la flecha hacia abajo para ver todas sus herramientas de su plan actual.

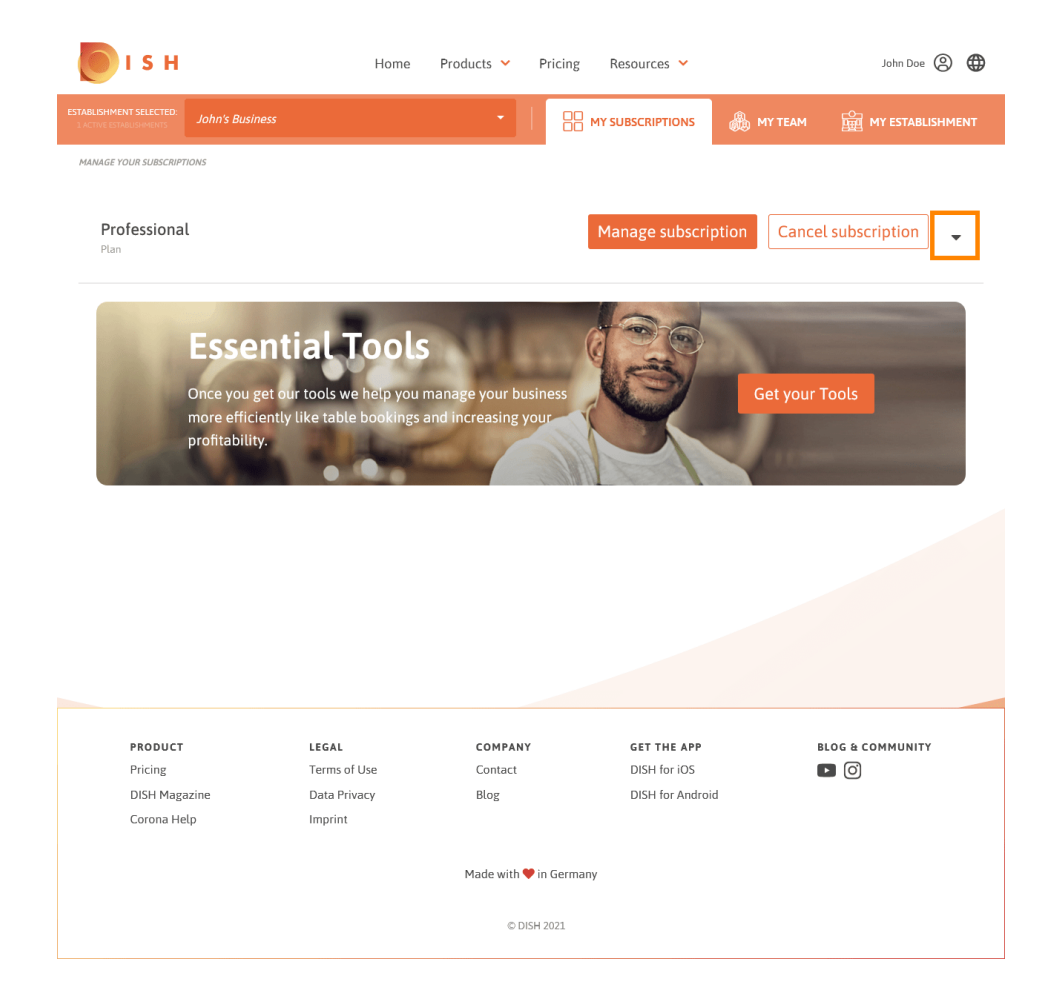

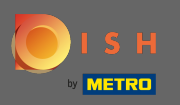

Eso es. Ha editado correctamente la información sobre su establecimiento.

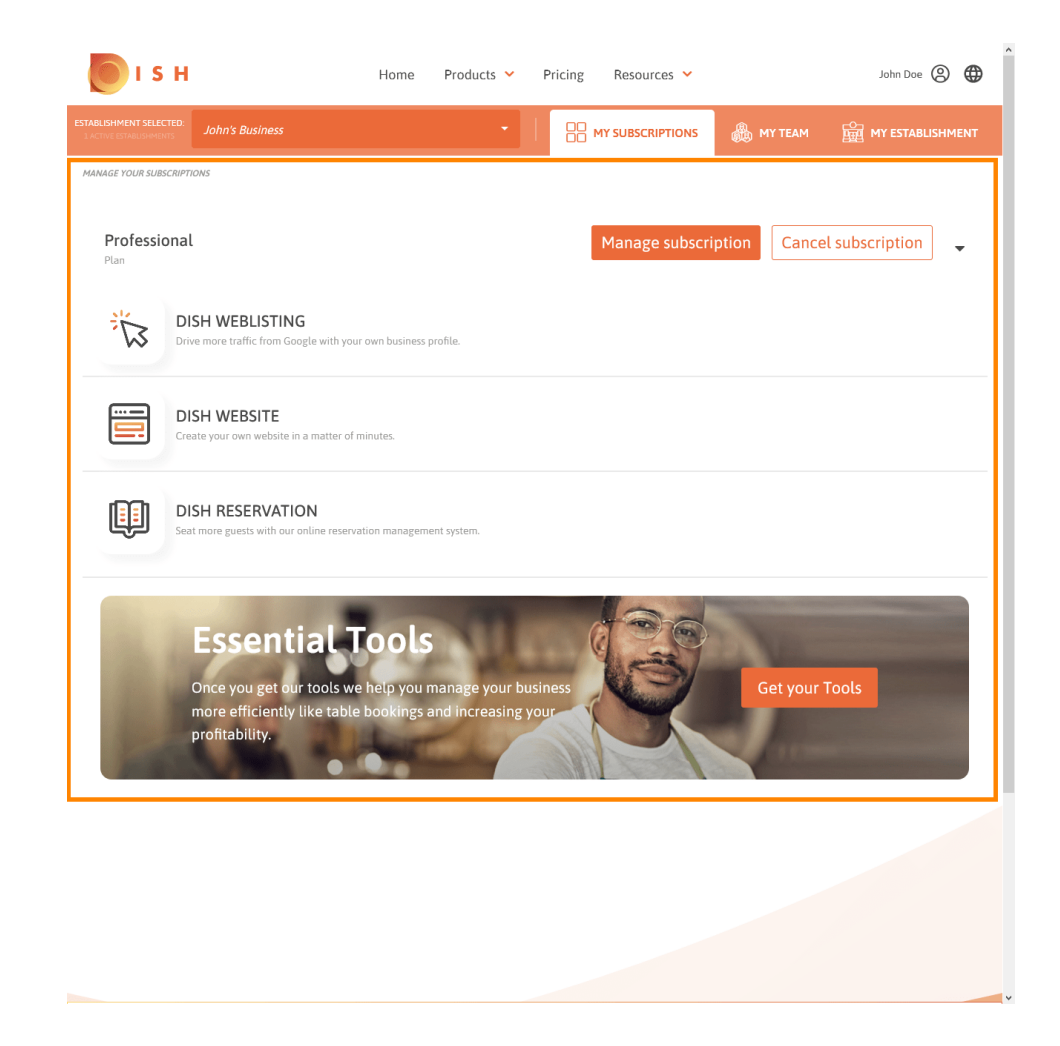